## How to Login to Minecraft: Education Edition

Open the Minecraft Education App.

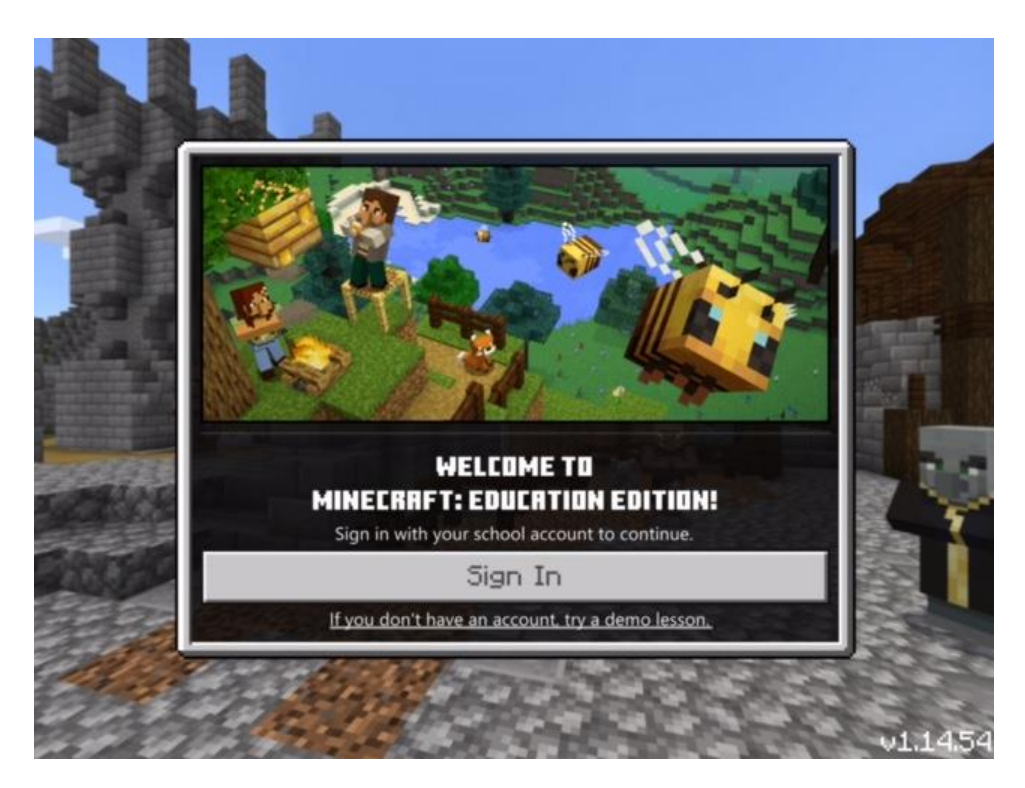

Click the **SIGN IN** button.

| Cancel                                                                                                    |              |                   |      |
|----------------------------------------------------------------------------------------------------|--------------|-------------------|------|
| MINISSEN AL                                                                                                    |              |                   |      |
| Microsoft Sign in to continue to Minecraft: Education Edition 29croche@g0.dsdmail.net Can't access your account? Next |              |                   |      |
| 🔍 Sign-in options                                                                                                    |              |                   |      |
|                                                                                                    | Terms of use | Privacy & cookies | •••• |

Type in your **DISTRICT EMAIL ADDRESS**. (Please use YOUR district email address, not the one in the picture. And yes, I really do I have to tell students this.)

| Cancel |                                                   |                                |
|--------|---------------------------------------------------|--------------------------------|
|        |                                                   |                                |
|        | MINISHING TO                                      |                                |
|        | Davis School District                             |                                |
|        | ← nroche@dsdmail.net                              |                                |
|        | Password                                          |                                |
|        | Forgot my password                                |                                |
|        | Please sign in using your complete e-mail address |                                |
|        |                                                   |                                |
|        |                                                   | Terms of use Privacy & cookies |

Type in your **DISTRICT PASSWORD** (also called PIN NUMBER).

You should now see a screen like this!

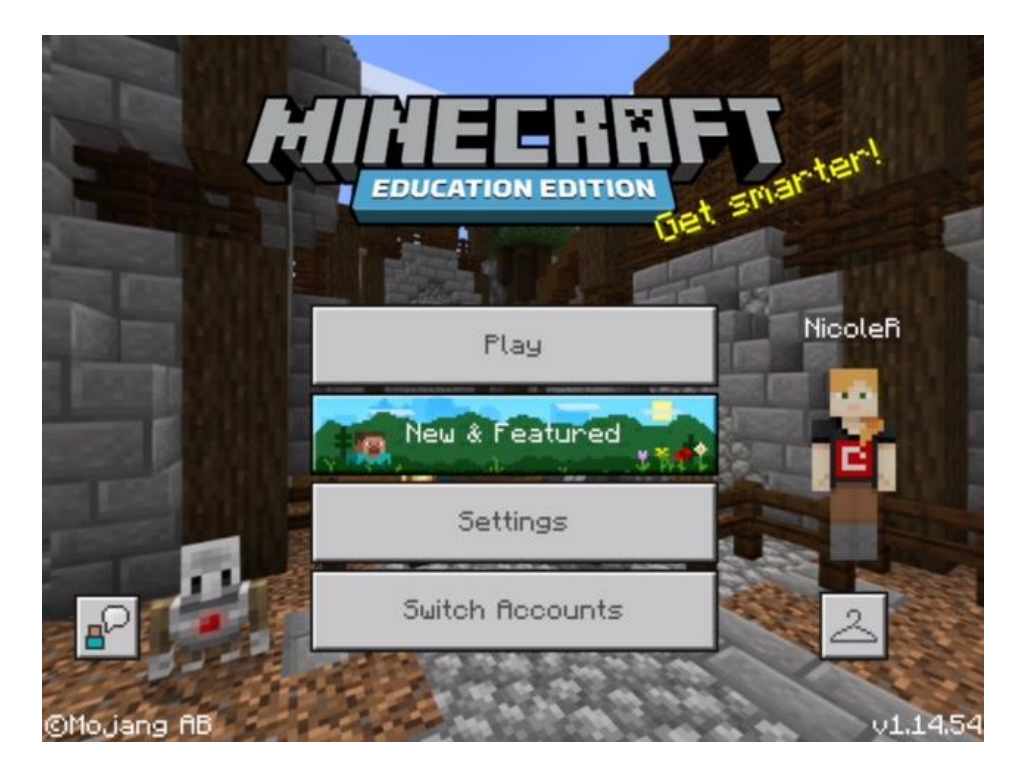